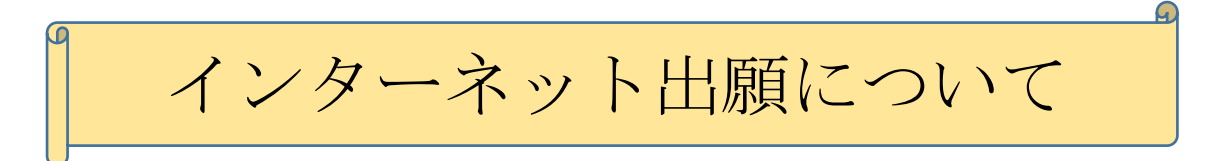

☆ 出願期間内であれば24時間出願が可能です。
 (パソコン・スマートフォン・タブレットから出願できます)
 ☆ クレジットカード・コンビニエンスストアで検定料のお支払いができます。

# <u>○インターネット出願の流れ</u>

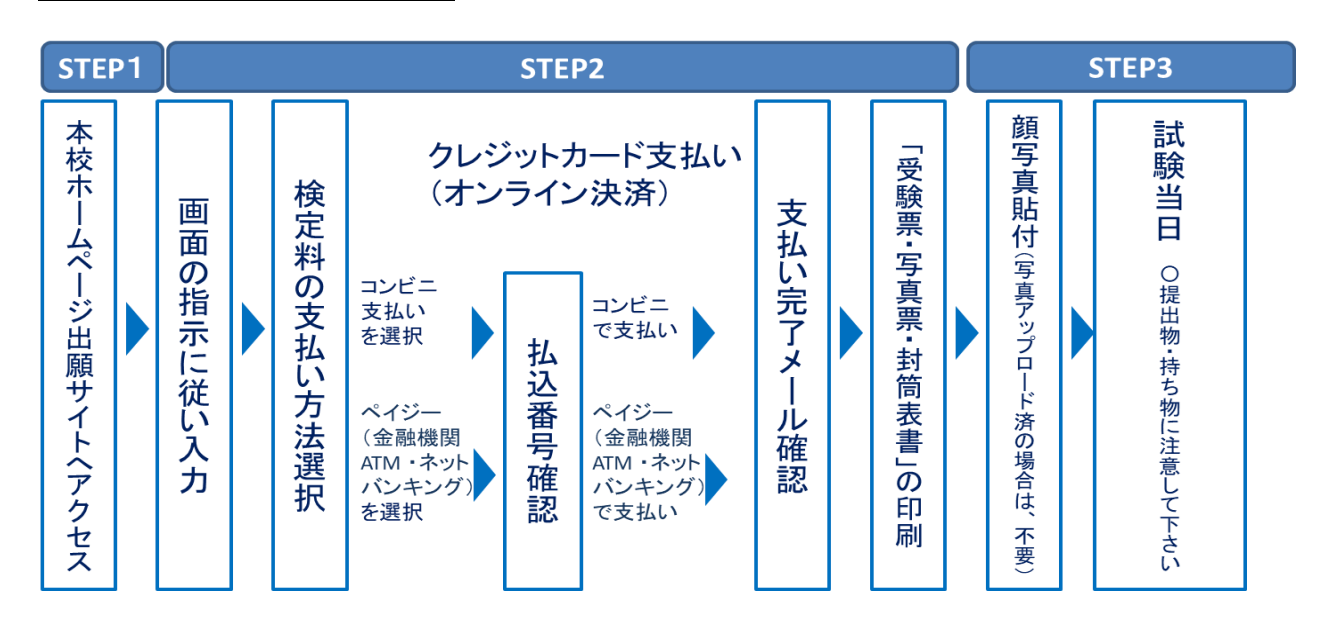

# ●システム・操作に関するお問合せ(24時間サポート)

(7125)多治見西高等学校附属中学校(お問合せ対象の「(コード)学校名」と「お名前」をお伝えください。)

**mirai**compass(ミライコンパス)サポートセンター(運用委託会社:三菱総研 DCS 株式会社) Tel:0120-907-867(24 時間受付) / 03-5877-5952(24 時間受付)

●入試内容に関するお問い合わせ
 多治見西高等学校附属中学校 / Tel:0572-20-1266

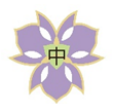

多治見西高等学校附属中学校

(1)マイページをつくる

【注意事項】

- ・迷惑メール対策をされている場合は、「e-shiharai.net」の受信を許可してください。
- ・既に I D・パスワードを登録されている方は、「2、出願情報の入力」から操作を行ってください。
- 本校ホームページの「インターネット出願」というタブをクリックしインターネット出願サイトに アクセスしてください。

| 多治見西高寺子校附属中子校(テスト)のネット出願へ                                                                                              | ようこそ                                                                                                    |
|----------------------------------------------------------------------------------------------------|----------------------------------------------------------------------------------------------------|
| (2)                                                                                                    | 学校からのお知らせ                                                                                                    |
| (はじめて考えされるかへ)<br>ユーサロ (シールアドレス) を、 登録される方は、下のボタン<br>をクリックしてください、<br>・minaicompassサイトでの その)として登録された方は、ログ<br>インに対義みください。 | [出瞬間間]<br><用 1 限入試> 2019年12月1日(日)~2020年1月9日(木)<br><第11 限入試> 2020年1月15日(木)~2020年2月6日(木)                                                             |
| はじめての方はごちら                                                                                                    | ローザロについて1<br>ロイマントが発生時込された方は、イベント予約時と同じユーザロ(メールアド<br>レス)でログインしてください、<br>2回(ロユーサロで 2名以上代用)ご登録される場合は、1人目のログイン後、画<br>面和上メニューの「志知者情報変更」より面加證録することがきます。 |
| <ul> <li>[ユーザロ登録がお済みの方へ]</li> <li>登録済みのユーザロ(メールアドレス)、パスワードを入力のうえ、<br/>「ログイン」をクリック・アください。</li> </ul>                    | システムに関するお知らせ                                                                                                    |
| <ul> <li>メールアドレスの変更を希望される場合は、ログイン後、「メールアドレス変更」より変更してください。</li> </ul>                                                   | システムからのお知らせはありません                                                                                                    |
| メールアドレス                                                                                                    |                                                                                                    |
|                                                                                                    |                                                                                                    |
|                                                                                                    |                                                                                                    |
|                                                                                                    |                                                                                                    |
| ログイン                                                                                                    |                                                                                                    |
| パスワードをお忘れの方はこちら                                                                                                    |                                                                                                    |
| ※「利用規約」をご確認いただいたのち、ご利用ください。                                                                                            |                                                                                                    |

 2 はじめての方は、「はじめての方は こちら」をクリックしてください。

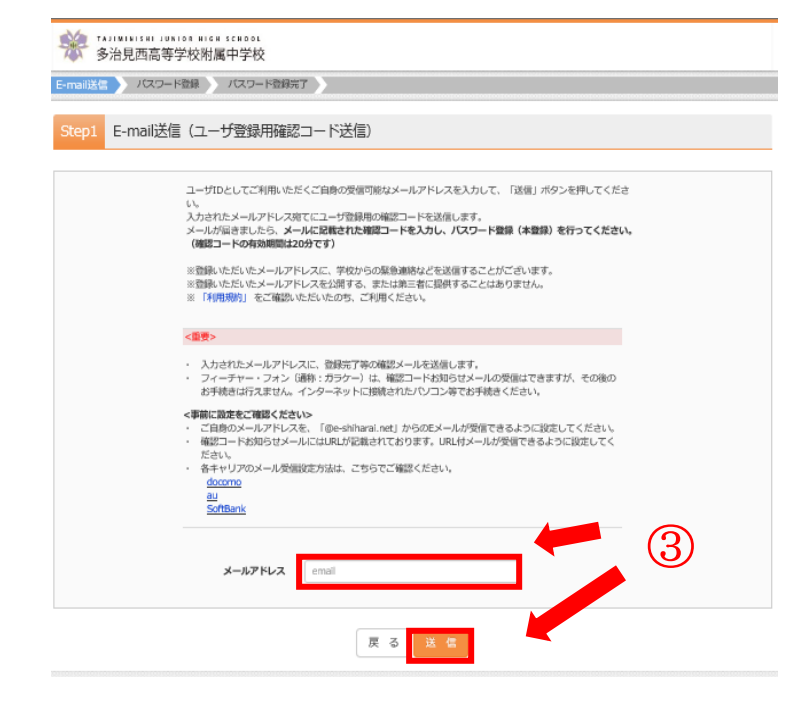

 ③ メールアドレスを入力し、「送信」を クリックしてください。送信すると、入力 したアドレスに確認メールが届きます。

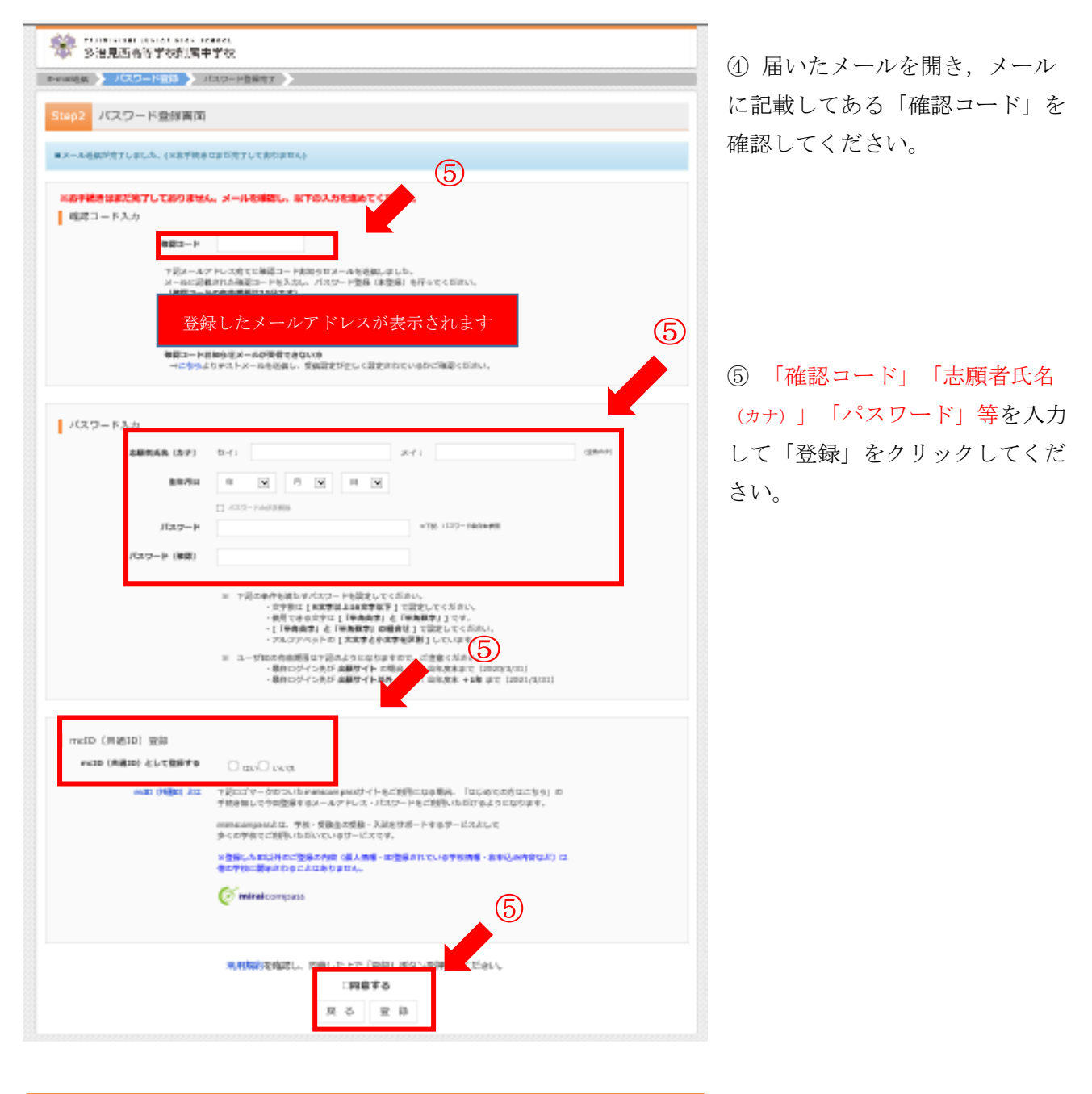

⑥ 「ログインへ」をクリックしてください。

(2) 出願情報の入力

| 【はじめて手続きれる方へ】<br>・ ユーザロ(メールアドレス)をはじめて登録される方は、下のボタン<br>をクリックしてください。<br>・ miraicomassサイトでmcDD (共通ID) として登録された方は、ログ<br>インにお通みください。<br>はじめての方はこちら                                                        | 学校からのお知らせ<br>(出版明瞭)<br><第1期入誌> 2019年12月1日(日)~2020年1月9日(木)<br><第1期入誌> 2020年1月15日(水)~2020年2月6日(木)<br>(ユーザDについて)<br>のイベント予約時七周にユーザD (メールアト<br>レス) でログインしてください、<br>(2)同しユーザDで 2名以上(兄弟)ご登録される場合は、1人目のログイン後、面<br>面白」メニューの「活動者情報要し」が急励登録することが考ます。 |
|----------------------------------------------------------------------------------------------------|----------------------------------------------------------------------------------------------------|
| [ユーザロ登録がお済みの方へ]  ・登録済みのユーザロ(メールアドレス)、ノスワードを入力のうス、                                                                                                    | <u>システムに関するお知らせ</u>                                                                                                    |
| 「ログイン」をクリックしてください。 ・メールアドレスの変更を希望される場合は、ログイン後、「メールアドレス変更しより変更してください。  ・メールアドレス変更しまの変更でください。  ・メールアドレスの変更と考慮される場合は、ログイン後、「メールアドレス変更」より変更してください。 ・ 「ログイン 「スワードをお忘れの方はごちら  * 「利用規約」をご確認いただいたのち、ご利用ください。 | <i>システムからのお</i> 知らせはありません                                                                                                    |

「メールアドレス」「パスワ
 ード」を入力して「ログイン」を
 クリックしてください。

| 参加 FAITHINISHI JUNION NIGH SCHOOL 多治見西高等学校附属中学校                                                                                                    |                    |        | ログフ  | Pウト  |
|----------------------------------------------------------------------------------------------------|--------------------|--------|------|------|
| 志願者選択<br>本際者を追加したい方はご56                                                                                                    |                    |        |      |      |
| 去紙巻を選択してください。<br>タジミ ニシオ<br>2020/03/31まで有効<br>※ ユーザDの有効原因は下記の通り更新されますので、ご注意ください。<br>・最終ログイン先が 出 <b>届サイト</b> の場合 : 当年度末まで (2020/3/3<br>・最終ログイン先が 出 <b>届サイト</b> Q外の場合: 当年度末 +1年 まで (200                                                                                                    | 1)<br>21/3/31)     |        |      | 2    |
| The second second secon | お同 <del>合せ</del> 先 | よくある質問 | 利用規約 | 推奨環境 |

② 志願者を選択し、志願者のマ イページにアクセスしてください。

| 多治見西高                                                                                                    | 508108 #16# \$CHOOL<br>等学校附属中学校                                                |                            | マイページ                                       | ログイン情報変更    | 志願者情報変更 | 申込履歴 ログアウト<br>タジミ ニシオ さん |
|----------------------------------------------------------------------------------------------------|--------------------------------------------------------------------------------|----------------------------|---------------------------------------------|-------------|---------|--------------------------|
| タジミニシオ                                                                                                    | さんのマイページ                                                                       | 2                          |                                             |             |         |                          |
| お知らせ<br>(受統票の写真について<br>写解記付銀に聞写真従<br>※留写真をアップロート<br>(部写真をアップロート<br>1. 最近3ヶ月以内指<br>2. 正面上半身根帽(<br>出祭用詞写真を冒録するの | c]<br>4 cm×横3 cm)を貼付して<br>くしていただくと、写真の記<br>驟(カラー・白馬可)<br>縦4 cm×横3 cm)<br>5ほごちら | ください、または、画印<br>付けが不安になります。 | A上の青ボタンより顔写真デー<br>3                         | タをアップロードして・ | ください。   |                          |
| 申込履歴                                                                                                    |                                                                                |                            |                                             |             |         |                          |
| 申込履歴情報はあり                                                                                                    | ません。                                                                           |                            |                                             |             |         |                          |
| 申込番号                                                                                                    | 入試区分                                                                           | 申込日                        | 支払方法                                        | 入金情報        |         | 受験票                      |
|                                                                                                    |                                                                                |                            |                                             |             |         |                          |
|                                                                                                    | 1つの <i>&gt;</i><br>画面右」                                                        | くールアドレスで、双子<br>ニメニューの「志瀬者債 | など複数名の出願を行う場合、<br>報変更」をクリックレ、志願<br>新規申込手続きへ | 香を追加してください。 |         | 4                        |

③出願用顔写真の登録を希望する方は、「出願用顔写真を登録する方はこちら」をクリックし登録してください。
 【写真】
 最近3ヶ月以内撮影(カラー・白黒可),正面上半身脱帽(縦4cm×横3cm)
 ④マイページの「新規申込手続

きへ」をクリックしてくださ い。

| TAJIMINISHI JUNIOR HIGH SCHOOL<br>多治見西高等学校附属中学校                                                                                                    | マイページ ログイン情報変更 志願者   | 3情報変更 申込履歴 ログ<br>タジミニシフ | ログアウト<br>ニシオ さん                |
|----------------------------------------------------------------------------------------------------|----------------------|-------------------------|--------------------------------|
| 入試区分選択         出標情報入力         試読選択         お支払い方法の7           Step1         入試区分選択                                                                                                    | カ ) 出解情報の確認 ) 送信売了 ) |                         |                                |
| 入試区分選択<br>入試区分選択<br>選んでください                                                                                                    |                      |                         | ⑤入試区分を選択して、「∛<br>へ」をクリックしてください |
| お知らせ<br>【単郎】→根校を受装してもかまいませんが、本校に合格したら必ず本<br>【俳厳】→本校に合格しても本校への入学を辞選することがある。                                                                                                    | 2(1)495.             | 5                       |                                |
|                                                                                                    |                      |                         |                                |
| The second second secon | お問題                  | 合せ先 よくある質問 利用規約         | 現約 推奨環境                        |

【入試区分】

- ・本校が第1志望で、合格した場合必ず入学される場合は【単願】を選択してください。
- ・本校への入学が確約できない場合は【併願】を選択してください。

| 200824                                                                                                    |                                             | ~  |
|----------------------------------------------------------------------------------------------------|---------------------------------------------|----|
| PERSONAL AND A CONTRACTORS AND A CONTRACT OF A CONTRACT OF | er Segunation en statetin, astressensinger. | (6 |
| NELINE DITERIT TRADUM                                                                                                    | . 60 10/01                                  | 4  |
| 変現時時期スック                                                                                                    |                                             | 1  |
| 200530-027-021                                                                                                    | 14: KAR 8: FIR 024                          |    |
| 100000000000000000000000000000000000000                                                                                                    | 541 10221 3641 10210 00404                  |    |
| 117 BUR 12                                                                                                    | □ 禁。 □ 約1                                   | -  |
| 198 5                                                                                                    | (周 ( ) ( )                                  |    |
| Arb/8-1                                                                                                    |                                             |    |
|                                                                                                    | 12 Belakasyaye0                             |    |
| 100000                                                                                                    | 2000                                        |    |
| 15046                                                                                                    | Barillan B                                  |    |
| HERREN CO.                                                                                                    | 10007                                       |    |
| F38 WR ===                                                                                                    | 1000-1-1-1 1899 1900-1-1-0                  |    |
| HEREIN - MINISTRATIS                                                                                                    | HOOTAL-LITE HER HOOTAL-LITE                 |    |
| -                                                                                                    |                                             |    |
| 1000 CT                                                                                                    | Barristen 😠                                 |    |
|                                                                                                    | BLeri Man M                                 |    |
| 2000000                                                                                                    | (105/23108-004x 7009-009x 34/-+100-y)       |    |
| AND REV PERMITS/COOL                                                                                                    | personal and a set                          |    |
| 1                                                                                                    |                                             |    |
| B1 B1 COBCON                                                                                                    |                                             |    |
|                                                                                                    |                                             |    |
|                                                                                                    |                                             |    |
| A BLOCHCOM                                                                                                    |                                             |    |
|                                                                                                    |                                             |    |
| 11480-088.707                                                                                                    |                                             |    |
| 14,94,52,570                                                                                                    | R1 0.40 81 0.00 0.4                         |    |
| Hikchuro and                                                                                                    | 0441 80451 3641 80400 (0464)                |    |
| TORONO CONTRACTOR                                                                                                    |                                             |    |
|                                                                                                    |                                             |    |
| 460 Teles                                                                                                    | Burri Man 🔛                                 |    |

⑥ 志願者の氏名や保護者の氏名 など出願情報をすべて入力して 「試験選択画面へ」をクリックし てください。

|                                                                                                    | A CONTRACT A REFLORMOOD A                                                       | ARRIVER CARELO                                               |                                                                                                    |  |
|----------------------------------------------------------------------------------------------------|---------------------------------------------------------------------------------|--------------------------------------------------------------|----------------------------------------------------------------------------------------------------|--|
| npS 21203694                                                                                          |                                                                                 |                                                              |                                                                                                    |  |
| LONG RUS                                                                                              |                                                                                 |                                                              | (7)                                                                                                    |  |
| ALCORRECT, MARTIN                                                                                     | の連続するとも思いてくだすね。<br>ためため後、通知の長いてくだすね。                                            |                                                              |                                                                                                    |  |
|                                                                                                    | and reaction reaction                                                           |                                                              |                                                                                                    |  |
|                                                                                                    | AM 1915                                                                         | 1                                                            |                                                                                                    |  |
| a contration                                                                                          |                                                                                 |                                                              |                                                                                                    |  |
| 0.000                                                                                                 | MM-6                                                                            | HOME:                                                        | an contract of the second second seco |  |
| NUMBER - INCOME                                                                                       | COMPC IN LOS                                                                    | 1/1103                                                       | 3                                                                                                    |  |
| NUTERIAL PROJECTION                                                                                   |                                                                                 |                                                              |                                                                                                    |  |
| TRUTE LIKE A THICK HOUSE                                                                              | kb/6.                                                                           | KSNG                                                         | arout                                                                                                    |  |
|                                                                                                    | MM-6.                                                                           | Kang                                                         | arm.                                                                                                    |  |
| NESKAT-CHIM<br>LINE<br>GURLER<br>LINE                                                                 | MM-6<br>MM-6                                                                    | MORALS                                                       | arnu:                                                                                                    |  |
|                                                                                                    | 2016.<br>2019                                                                   | 15862                                                        | 34 #5.9616<br>2044                                                                                                    |  |
| NITARA PO MAR<br>LINER<br>REALER<br>REALER                                                            | KMG.                                                                            | 15862                                                        | 34 #5.9616<br>2044                                                                                                    |  |
| BATSAN FASHDA<br>GARAGA<br>AMAGO<br>MARGO<br>MARGOT<br>CORTOCALLA AMAGONA                             | MMG<br>PREM<br>- REERFOCE, MEDITORIAL AND                                       | 100403<br>100-00 1003000, 200                                | artine<br>Der 1960/19802   edito / ev.                                                                                                    |  |
| BLTDEN FACILISE<br>GURADE<br>BEREF<br>BEREF<br>BEREFERSON<br>REFERSON-BEREFE<br>BEREFERSON-BEREFERSON | ына<br>навенска, пар.тоанај лес-<br>о-то парод тереран, дар<br>серезио, пар.со- | 1040<br>1040<br>1040<br>1040<br>1040<br>1040<br>1040<br>1040 | arten<br>Sere<br>2019 (#62/10/00) ebel #1.                                                                                                    |  |
| RETURN THOMSE<br>GUILDE<br>GUILDE<br>BERGST<br>EDE TETAL HANDER<br>RETURN (BALL T<br>RETURN (BALL T   |                                                                                 | 10960<br>1995                                                | ARTING<br>CONT<br>CONT (MILLION CONT) INTRODUCTION                                                                                                    |  |

⑦ 試験選択画面で、「試験選択」を選択し、右下の「選択」を
 クリックしてください。

\*お支払方法が決まっていない場合は、 「保存して中断する」をクリックして、 お支払い方法が決定後⑧からはじめての ください。

⑧ 画面の下にある「お支払い画面へ」をクリックしてください。

# (3) 検定料の支払い

| 分遣訳 出版情報入力 試験道訳 方                                                                                                    | 支払い方法の入力 法原情報の確認 送信売了 | >                  |
|----------------------------------------------------------------------------------------------------|-----------------------|--------------------|
| p4 お支払い方法の入力                                                                                                    |                       |                    |
| 試験名,試験日                                                                                                    |                       |                    |
| 试区分                                                                                                    | 試験名                   | 試験目                |
| ANNA INA TINGATAN                                                                                                    | [wild] 178ptAk        | 1月11日              |
|                                                                                                    |                       | 受赖料 · 検定料 ¥13,000- |
| リクレジットカード                                                                                                    |                       | [事務手数料 ¥440-]      |
| 9 クレジットカード<br>) コンビニエンスストア                                                                                                    |                       | [事撥手敢詞 ¥440-]      |
| 9 クレジットカード<br>D コンビニエンスストア<br>D ペイジー・金融税與ATM(現金)                                                                                                    |                       | [事態手面詞 ¥440-]      |
| <ol> <li>クレジットカード</li> <li>コンビニエンスストア</li> <li>ペイジー・金融穂駅ATM(現金)</li> <li>ご利用目室金融商業がTHCONE</li> </ol>                                                                                                    |                       | [事態于食料 ¥440-]      |
| <ul> <li>ウレジットカード</li> <li>コンビニエンスストア</li> <li>ハイジー・金融穂漏ATM(現金)</li> <li>ご利用相等な曲袖瓶ATMCONC</li> <li>ハイジー・金融穂漏ATM(カード・遺標)</li> </ul>                                                                                           |                       | [事態于食料 ¥440-]      |
| <ul> <li>ウレジットカード</li> <li>コンビニエンスストア</li> <li>ハイジー・金融建築ATM (現金)</li> <li>ご利用相等な通知業がTMCOLLC</li> <li>ハイジー・金融建築ATM (カード・遺標)</li> <li>ご利用目等な通知業がTMCOLLC</li> <li>ご利用目等な通知業がTMCOLLC</li> </ul>                                  |                       | [事態于食料 ¥440-]      |
| <ul> <li>ウレジットカード</li> <li>コンビニエンスストア</li> <li>ハイジー・金融機関ATM (現金)</li> <li>ニパル用電気道機構入TMCDut;</li> <li>ハイジー・金融機関ATM (カード・通信)</li> <li>ニパル用電気道機構入TMCDut;</li> <li>ハイジー・金融機関ATM (カード・通信)</li> <li>ニパル用電気(通信機構入TMCDut;</li> </ul> |                       | [賽錄手戲料 ¥440-]      |
| <ul> <li>ウレジットカード</li> <li>コンビニエンスストア</li> <li>ハイジー・金融税関ATM (現金)</li> <li>パイジー (ネット/(ンキング)</li> </ul>                                                                                                    | 展高 後訪病政人              | [賽廚牙賣料 ¥440-]      |

 「お支払い方法」を選択して「確認画面へ」を クリックしてください。

## 【支払方法】

 [A]クレジットカードによるオンライン決済
 [B]コンビニエンスストアでのお支払い
 [C]ペイジー対応金融機関ATMでのお支払い (それぞれ支払手数料が必要です)

※詳しいお支払方法を確認したい場合は、出願サイトの画面 下部にある、『よくある質問』から『支払方法について』を クリックしてください。

② 内容の確認が終わったら、「上記内容で申込む」をクリックしてください。

#### お支払い方法が[A]の場合

③送信完了画面になり、また登録されたメールアドレスに出願受付および検定料支払い完了メールが 届きます。

### お支払い方法が[B]・[C]の場合

③送信完了画面になり、また登録されたメールアドレスに出願受付完了メールが届きます。
 ④払込票番号を確認して、コンビニエンスストアまたは金融機関ATMで検定料をお支払いください。

⑤検定料の支払い後,登録されたメールアドレスに検定料支払い完了メールが届きます。

## (4) 受験票・写真票・封筒表書の印刷

| 申込番号      | 入試区分          | 申込日       | 支払方法     | 入金情報            | 受験票       |            |
|-----------|---------------|-----------|----------|-----------------|-----------|------------|
| 201000003 | 【単編】 I開・II開試験 | 7月31日     | クレジットカード | 決済完了(7月31日)     | 中以發怒 - 受助 | 1 <b>2</b> |
|           | <b>歯</b> 面右.) | レメニューの「志願 | 新規申込手続き  | し、志願者を追加してください。 |           |            |
|           |               |           |          |                 | _         |            |

検定料のお支払いが確認されると、マイページの「申込み履歴」の右側に「受験票」ボタンが現れますので、クリックしてください。

| 受験票(申込番号:201000003)                                     |                                         |   |   |
|---------------------------------------------------------|-----------------------------------------|---|---|
| ダウンロード                                                  |                                         |   |   |
| 受験薬PDFをダウンロードします。                                       |                                         |   |   |
| ブラウザ上でPDFを開き印刷を行うと、罫線が消<br>PDFを保存した後は、AdobeReaderを利用して# | えたり、レイアウトが崩れる場合があります。<br>5示・印刷を行ってください。 |   |   |
| AdobeReaderをお持ちでない方は以下リンクよ                              | )ダウンロードし、インストールしてください。                  |   |   |
| Set Adobe<br>Arrobat Reader                             |                                         |   | _ |
|                                                         | 「受験票」表示                                 |   |   |
|                                                         |                                         | • |   |

ダウンロード画面の「表示」
 をクリックしてください。

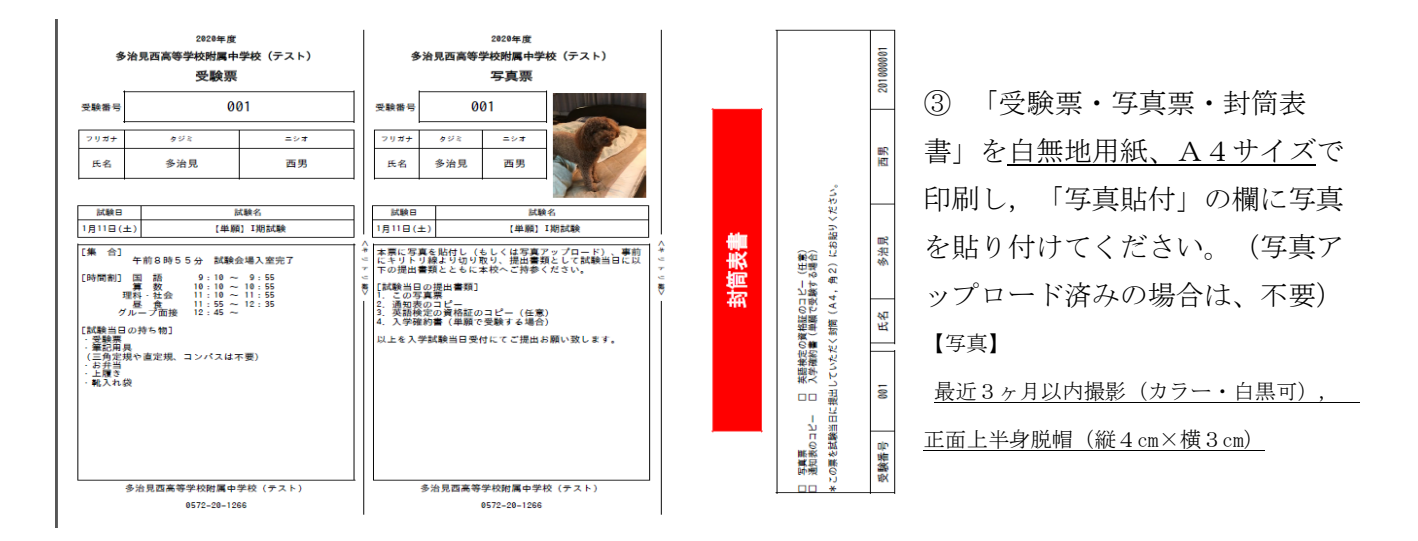

④「受験票・写真票・封筒表書」は切り離し、試験当日に持参してください。【注意事項】入試当日提出が必要な書類については、募集要項の「提出書類」を確認してください。

スマートフォン・タブレットから「受験票・写真票・封筒表書」を印刷する方法

スマートフォンやタブレットから出願手続きを行い、「受験票・写真票」を印刷するには、次の方 法があります。

## 1 家庭用プリンタで印刷する

Wi-Fi 接続や通信でのデータ送信が可能の場合、お持ちのプリンタで印刷できます。 設定方法についてはプリンタの取扱説明書をご覧ください。

## 2 コンビニエンスストアで印刷する

① スマートフォンなどに専用アプリ (無料) をインストールする。

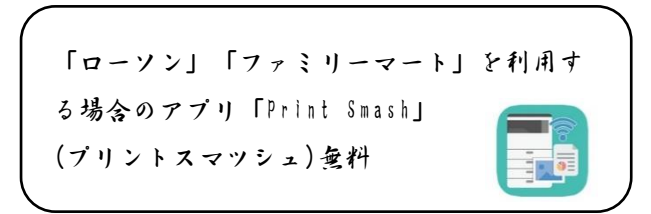

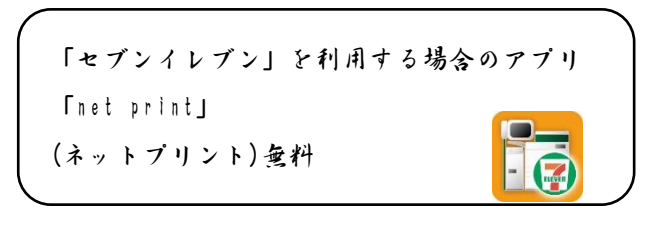

※ iPhone用アプリは「APP STORE」で、Android用アプリは「Google Play」で検索、ダウンロードしてください

② 入金完了後、出願サイトのマイページにログイン、「申込履歴」の「受験票」のボタンを押し ます。 次のダウンロードページの 「受験票の表示」ボタンをタップすると、「受験票・写真 票・封筒表書」の pdfファイルが表示されます。

・「 Print Smash」の場合店内で Wi -Fiに接続したのち、マルチプリンタに送信し、印刷。

- ・「net print」の場合アプリ内で発行された予約番号をマルチプリンタに入力し、印刷。
- ※ 入金手続き完了後、受験番号が割り当てられ、印刷できるようになります。
- ※ 白無地用紙、A 4 サイズで印刷してください。
- ※「受験票」と「写真票」は切り離し、「封筒表書」は提出書類を入れる封筒(A4、角2)に 貼り入学試験当日に持ってきてください。
- \*ご家庭でインターネット出願ができない方は事前に来校する日時を連絡していただ き、学校で出願手続きを行ってください。